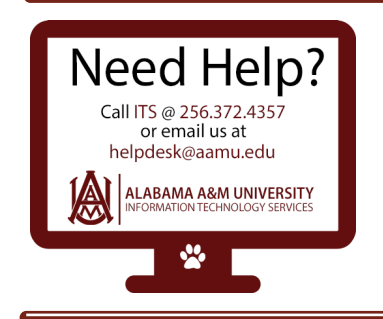

## Registering into myBulldog Alerts Portal

1. To register into the myBulldog Alerts Portal for the first time, click "Sign Me Up!"

| A Myb                                                                                                    | ULLDOG ALERTS<br>Service is Sovereignty. |
|----------------------------------------------------------------------------------------------------|------------------------------------------|
| Welcome Faculty, Staff, and Students!<br>First time users must click on "Sign Me Up!" located<br>on the right to create an account. You will be asked                                                                                                   |                                          |
| to provide your name, AAMU email address and<br>create a password for your new account.<br>By default, all faculty, staff and students are enrolled<br>to receive emergency alerts based on your AAMU<br>amail and stimou ember credited in Salf Sanica |                                          |
| Banner. To Opt-Out of receiving emergency alerts<br>visit the <u>myBulldog Alerts information page</u> .                                                                                                    | Email:                                   |
| To subscribe to outreach alerts and manage alert<br>preferences (email, mobile, text message), click on<br>"Login" located on the right. You will need to know                                                                                          | Forgot your password?                    |
| account; phone number, A-Number and AAMU email<br>address (students:emailname@bulldogs.aamu.edu<br>and faculty/staff: firstname.lastname@aamu.edu).                                                                                                    | Login Sign Me Up!                        |
| Please make sure your contact information is up to<br>date in Self-Service Banner to ensure you receive<br>the most current emergency alerts. For more details<br>visit the <u>myBulldogs Alerts information page</u> .                                 |                                          |

2. Enter First Name and Last Name, AAMU Email address and "Create" a Password. You must "Select" the checkbox next the Blackboard disclaimer.

Click "Continue".

| A MB                                                                                                    | <b>ULLDO</b><br>Service | G ALERTS                                                                                                    |
|----------------------------------------------------------------------------------------------------|-------------------------|----------------------------------------------------------------------------------------------------|
| Velcome Faculty, Staff, and Students!                                                                                                    |                         |                                                                                                    |
| irst time users must click on "Sign Me Up!" located<br>n the right to create an account. You will be asked                                                                                                    | Your First Name:        | Test                                                                                                    |
| reate a password for your new account.                                                                                                    | Your Last Name:         | User                                                                                                    |
| by default, all faculty, staff and students are enrolled<br>o receive <b>emergency alerts</b> based on your AAMU                                                                                                    | Your Email:             | helpdesk@aamu.edu                                                                                                    |
| mail and primary number provided in Self-Service<br>Banner. To <b>Opt-Out</b> of receiving emergency alerts<br>isit the mvBulldog Alerts information page.                                                                                                    | Choose a Password:      |                                                                                                    |
| n subscribe to outreach alerts and manage alert                                                                                                    | Confirm Password:       | •••••                                                                                                    |
| references (email, mobile, text message), click on<br>Login' located on the right. You will need to know<br>formation associated with your AAMU University<br>ccount; phone number, A-Number and AAMU email<br>ddress (students:emailname@bulldogs.aamu.edu<br>nd faculty/staff: firstname.lastname@aamu.edu). |                         | I agree to the Blackboard Connect User Agreement,<br>which includes my consent to receive the messages I<br>select in the site, as well as the use of cookies in<br>connection with operating the site. More information on<br>the use of cookies is available at the Blackboard<br>Privacy Center. |
| Vease make sure your contact information is up to<br>late in Self-Service Banner to ensure you receive                                                                                                    |                         | Āli Fields Required                                                                                                    |
| isit the myBulldogs Alerts information page.                                                                                                    | 📛 Go back               | Continue                                                                                                    |

**3.** Email Confirmation and Account Activation. Follow instructions sent in email sent to your AAMU email address.

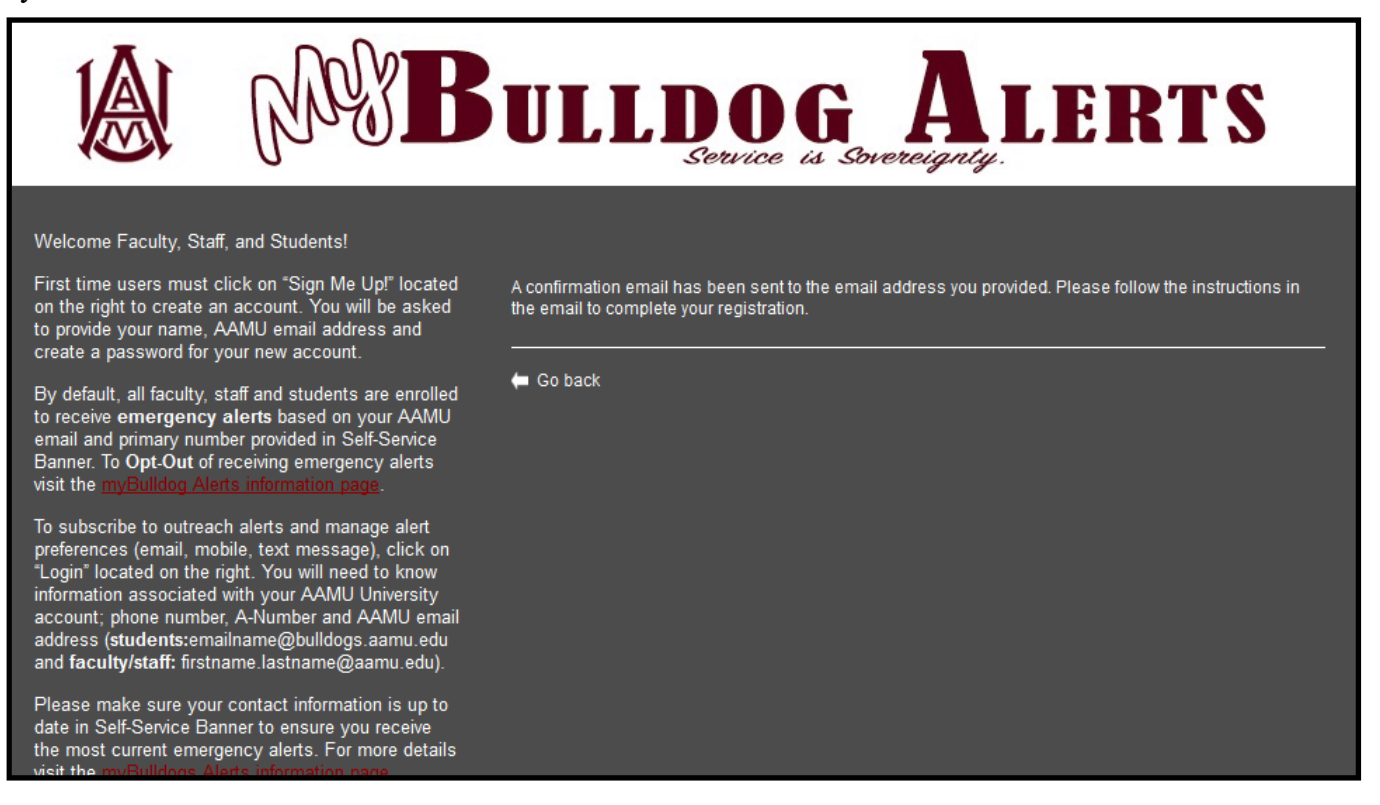

4. Check email account for the following address: noreply@blackboardconnect.com to complete registration.

## Click "Save".

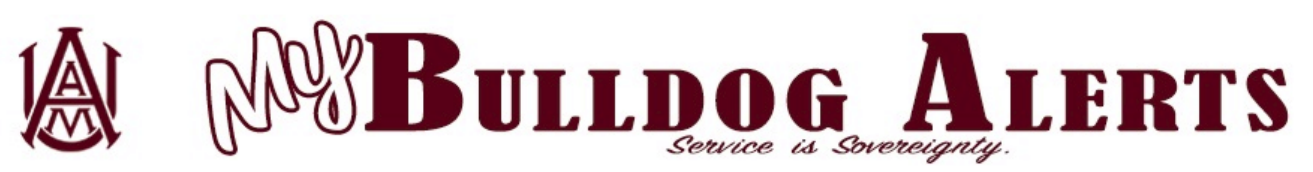

| Answer Security Questions If you need to reset your password, you will be asked the security questions you select and required to answer them correctly. |                                   |   |  |  |
|----------------------------------------------------------------------------------------------------|-----------------------------------|---|--|--|
| Security Question 1:                                                                                                    |                                   |   |  |  |
|                                                                                                    | What city were you born in?       |   |  |  |
|                                                                                                    |                                   |   |  |  |
|                                                                                                    | Security Question 2:              |   |  |  |
|                                                                                                    | What street did you grow up on?   |   |  |  |
|                                                                                                    |                                   |   |  |  |
|                                                                                                    | Security Question 3.              |   |  |  |
|                                                                                                    | What was your childhood nickname? |   |  |  |
|                                                                                                    |                                   |   |  |  |
|                                                                                                    |                                   |   |  |  |
|                                                                                                    |                                   | - |  |  |
|                                                                                                    | Clear Save                        |   |  |  |
|                                                                                                    |                                   |   |  |  |

5. Click "Login" and enter your username and password you created when registering.

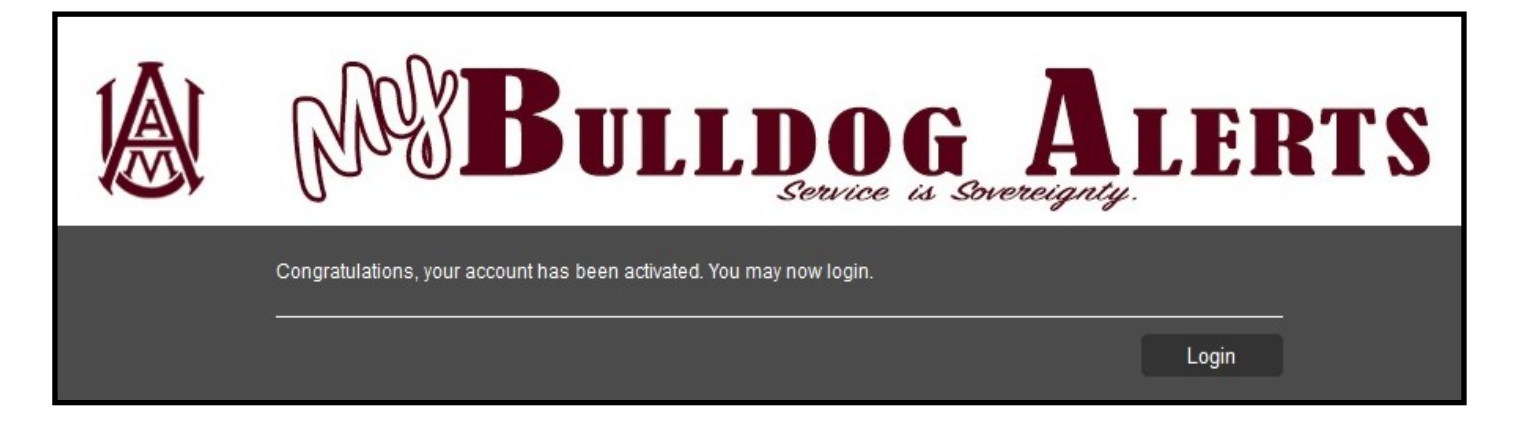

6. Type "A-Number" to find your preloaded account information. Click "Submit".

| Find<br>Contact                                                                                                    | Tell Us About<br>Yourself | Set Your<br>Subscriptions | Set Your<br>Preferences |  |  |
|----------------------------------------------------------------------------------------------------|---------------------------|---------------------------|-------------------------|--|--|
| 1                                                                                                    | 2                         | 3                         | - 4                     |  |  |
| First                                                                                                    |                           |                           |                         |  |  |
| Let's begin by entering the identification code (Student ID, Employee ID) that has been provided to you to find your<br>associated contact. |                           |                           |                         |  |  |
| A00000001                                                                                                    |                           | Submit                    |                         |  |  |

7. Type "AAMU Email Address" to verify account information. Click "Submit".

| Find<br>Contact                                         | Tell Us About<br>Yourself                                                                                                    | Set Your<br>Subscriptions             | Set Your<br>Preferences |  |  |  |
|---------------------------------------------------------|----------------------------------------------------------------------------------------------------|---------------------------------------|-------------------------|--|--|--|
| 1 —                                                     | 2                                                                                                    | 3                                     | - 4                     |  |  |  |
| First<br>Let's begin by entering<br>associated contact. | ) the identification code (Student ID, En                                                                                     | nployee ID) that has been provided to | o you to find your      |  |  |  |
| Next<br>Now enter a phone nu<br>helpdesk@aamu.e         | Next         Now enter a phone number (xxx-xxx-xxxx) or email address that is used by this contact.         helpdesk@aamu.edu |                                       |                         |  |  |  |

8. Click on the "Associate Tab".

| Find<br>Contact                                    | Tell Us About<br>Yourself                                                                      | Set Your<br>Subscriptions           | Set Your<br>Preferences |  |  |  |
|----------------------------------------------------|------------------------------------------------------------------------------------------------|-------------------------------------|-------------------------|--|--|--|
| 1                                                  | 2                                                                                              | 3                                   | 4                       |  |  |  |
| First                                              |                                                                                                |                                     |                         |  |  |  |
| Let's begin by entering the id associated contact. | lentification code (Student ID, Emp                                                            | loyee ID) that has been provided to | you to find your        |  |  |  |
| A0000001                                           |                                                                                                |                                     |                         |  |  |  |
| Maxt                                               |                                                                                                |                                     |                         |  |  |  |
| Now enter a phone number                           | Next<br>Now enter a phone number (xxx-xxx-xxxx) or email address that is used by this contact. |                                     |                         |  |  |  |
| helpdesk@aamu.edu                                  | helpdesk@aamu.edu                                                                              |                                     |                         |  |  |  |
|                                                    |                                                                                                |                                     |                         |  |  |  |
| Great! We found a co                               | Great! We found a contact at ALABAMA A and M UNIVERSITY                                        |                                     |                         |  |  |  |
| Associate                                          | Associate Mote: Click "Associate" to continue.                                                 |                                     |                         |  |  |  |

10. Click "Next".

| Find<br>Contact                                                                                                | Tell Us About<br>Yourself                                                                           | Set Your<br>Subscriptions                                                                                                    | Set Your<br>Preferences                                            |
|----------------------------------------------------------------------------------------------------|----------------------------------------------------------------------------------------------------|----------------------------------------------------------------------------------------------------|--------------------------------------------------------------------|
| 1                                                                                                    | 2                                                                                                   | 3                                                                                                    | 4                                                                  |
| Viewing pre-loaded date                                                                                        | t for Help Desk                                                                                     |                                                                                                    |                                                                    |
| The following data was pre-load                                                                                | ed by ALABAMA A and M UNI\                                                                          | ERSITY.                                                                                                    |                                                                    |
| Please review the contact inform<br>please contact the site administre<br>information to your profile. Click I | aation we have on file to be su<br>rator or call 256-372-4357. Yo<br>Next or Skip to enter addition | re it is accurate. To make corrections to a<br>u may also select to apply additionally av<br>al contact information manually on the ne | ny read-only information,<br>ailable pre-loaded contact<br>d page. |
| 256-372-4357                                                                                                   |                                                                                                    | ✓ YES, this is mine                                                                                                    |                                                                    |
| Work 1                                                                                                    |                                                                                                    | Receive messages in: 🗹 Voice                                                                                                    |                                                                    |
| helpdesk@aamu.edu                                                                                              |                                                                                                    | ✓ YES, this is mine                                                                                                    |                                                                    |
| WARNING: Items not sele                                                                                        | cted above will be exc                                                                              | luded from communication.                                                                                                    |                                                                    |
|                                                                                                    |                                                                                                    |                                                                                                    |                                                                    |
|                                                                                                    |                                                                                                    |                                                                                                    |                                                                    |
|                                                                                                    |                                                                                                    |                                                                                                    |                                                                    |
|                                                                                                    |                                                                                                    |                                                                                                    |                                                                    |
|                                                                                                    |                                                                                                    |                                                                                                    |                                                                    |
|                                                                                                    |                                                                                                    |                                                                                                    |                                                                    |
|                                                                                                    |                                                                                                    |                                                                                                    |                                                                    |
|                                                                                                    |                                                                                                    |                                                                                                    |                                                                    |

10. You can not change the information next the profile that has a **lock symbol**. You can only updates this information in **Self-Service Banner**. You can edit or delete any preferences that does not have a lock symbol associated.

Click on the "Add Address", "Add Email" or "Add Phone" tabs to add, change or update information. Click "Save" when done.

If you change Language Preferences, click "Save".

Click "Next".

| С          | Find<br>ontact                       | Tell Us About<br>Yourself           | Set Your<br>Subscriptions           | Set Your<br>Preferences |
|------------|--------------------------------------|-------------------------------------|-------------------------------------|-------------------------|
| Please le  | et us know how you w                 | ould like us to reach you by provid | ling your contact information below | w.                      |
|            | 256-372-4357<br>Work 1               |                                     | Voice Text                          | ∏Ү                      |
| <u>ب</u>   | <b>helpdesk@aa</b><br>E-mail Address | mu.edu                              |                                     |                         |
| <u>(</u> ) | <b>helpdesk@aa</b><br>E-mail Address | mu.edu                              |                                     |                         |
|            | juage Prefe                          | Save                                |                                     |                         |
|            |                                      |                                     |                                     | Next                    |

**12.** Set your subscriptions by checking the box next to the specialized groups you would like to receive, i.e. Student Activities, etc. Click "**Next**".

**Note:** You cannot unsubscribe from Emergency Notifications, To completely opt-out submit the **myBulldog Alerts Opt-Out Form** or call **1-855-502-7867**, **both methods will opt you out from all types of alerts.** 

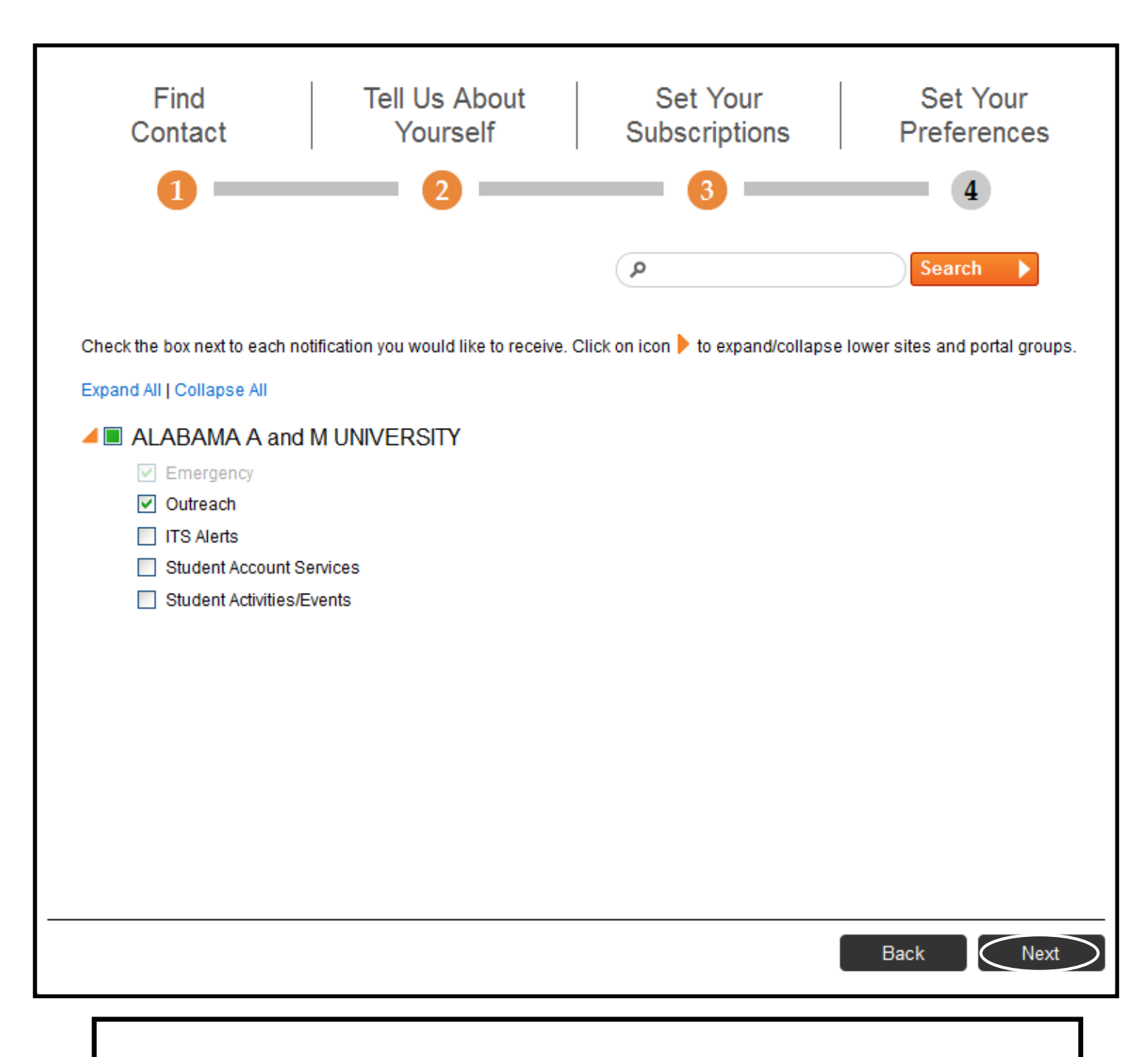

**Note:** You must check the **"Outreach"** box to receive specialized alerts, i.e. Student Account Services, Student Activities, etc.

13. Edit a device by clicking on the (Pencil Symbol) edit. Be sure to "Save" after completing all information".

Click "Done".

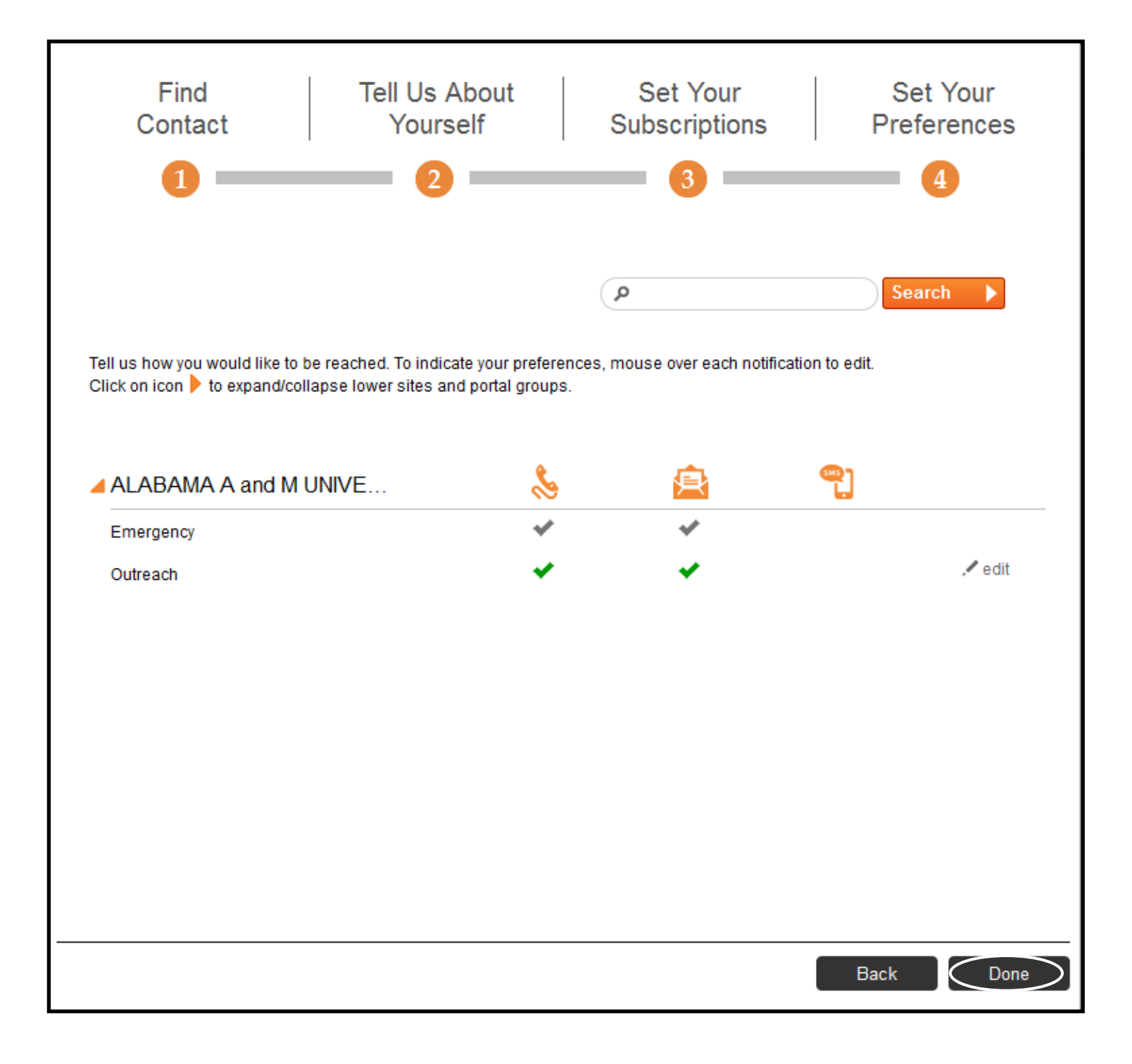

**15.** Manage **account information, subscriptions** and **media device** preferences from the **Home Page.** Select **"Click Here"** (located in the first block); or click **"Edit Contact Information"** or by Clicking on the inverted **"Triangle"** next to your name (located in the Top Right corner of the home screen).

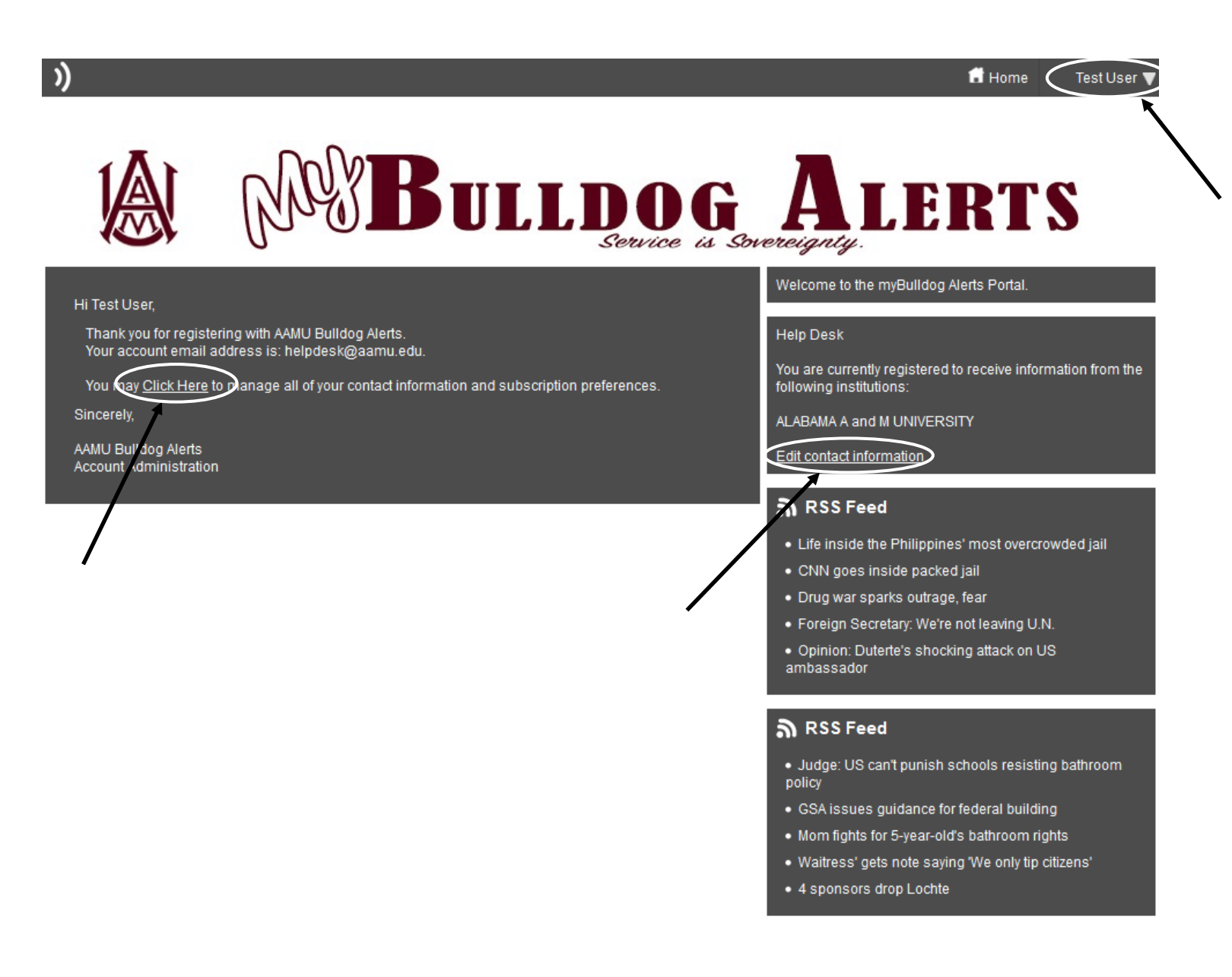

**15.** For instructions on logging into the myBulldog Alerts Portal, see **"Logging into myBulldog Alerts Guide"** located at http://www.aamu.edu/myBulldogalerts.